# 실시간 온라인 강의 ZOOM 사용 매뉴얼

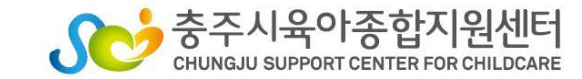

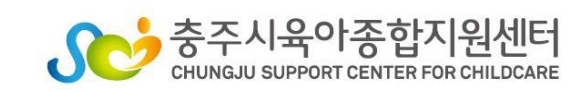

5.교육 전/ 후 출석체크

4.회의 시 ZOOM 기능 사용하기 1)음소거, 화면 설정 기능(PC/스마트기기 버전) 2)채팅방 사용 기능(PC/스마트기기 버전) 3)기타 기능(PC버전)

3.사용자 참여 방법 1)ZOOM 프로그램 실행(PC버전) 2)ZOOM 프로그램 실행(스마트기기 버전-안드로이드, 아이폰 OS)

2.프로그램 설치 방법 1)PC에 설치하기 2)스마트기기에 설치(스마트폰, 태블릿)

1.강의 전 준비사항

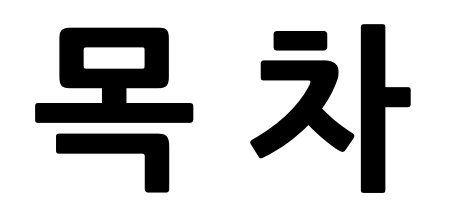

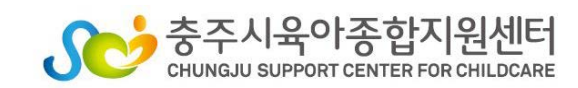

#### -사용할 기기에 ZOOM 프로그램 설치

〈ZOOM 프로그램 설치〉

#### -헤드셋 마이크 혹은 이어폰

-일반 데스크탑 컴퓨터 혹은 노트북과 웹캠 \* 해당 기기에 인터넷 연결 필수 \* 스마트폰이나 태블릿PC 사용 가능하나 원활한 회의참여를 위해 노트북, PC(데스크 탑) 사용 권장 \* 무선 WIFI 사용시 영상 송출이 불안정 할 수 있음

〈화상회의가 가능한 기기 준비〉

# 1.강의 전 준비사항

#### 2.프로그램 설치방법

#### 1)PC에 설치하기

- http://zoom.us/ 접속
- 제일 하단 메뉴에서 다운로드-회의 클라이언트 클릭)

| zoom            | 솔루션 👻 요금제 및 가격 ?                                                                                      | 백정 영업에 문의                                                                            |                                                                                                |                                                                                       | 회의 참가                                              | 회의 호스팅 🔻        | 로그인   | 무료로 가압하세요 |   |
|-----------------|----------------------------------------------------------------------------------------------------|--------------------------------------------------------------------------------------|------------------------------------------------------------------------------------------------|---------------------------------------------------------------------------------------|----------------------------------------------------|-----------------|-------|-----------|---|
|                 |                                                                                                    | 이 어려운 시기를 헤쳐나갈 :                                                                     | 수 있도록 리소스를 개발했혀                                                                                | 습니다. 여기를 클릭해 자세히 🕯                                                                    | 알아보세요.                                             |                 |       |           | × |
| <del>ت</del> ے' | 히의 클i                                                                                                 | 라이언트<br>-                                                                            | ᅨ모요청<br>' 클릭                                                                                   | 지금구입                                                                                  |                                                    |                 |       |           |   |
|                 | 정보<br>고액 방로그<br>고액 팀<br>지에 팀<br>가 면 전보<br>방법 비<br>Investors<br>관로 지금<br>보면 도 지금<br>보면 도 지금<br>보면 도 지금 | 다유로드<br>회약 중2000년 건설<br>의사자 중감 구입<br>나가 중감 구입<br>내가 50년 가역<br>ਮ가 50년 가역<br>Android 영 | 영업<br>1.888.799.9666<br>영제 문의<br>고급 및 기각 북장<br>대문 도양<br>패레니 및 이벤트<br>2.23 및 인가 북장<br>패레니 및 이벤트 | 지원<br>Zoom 데스트<br>지원 센터<br>건비보 교육<br>피 드북<br>전원처<br>전원처<br>전원 보호 및 보안<br>체안정보 보호 및 보안 | 연이<br>한국어<br>통화<br>미국 달<br>(Type<br>Cookie Prefere | rals.<br>in y ⊑ | ) (f) |           | • |

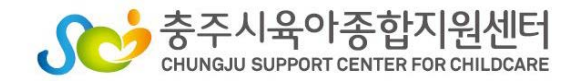

#### 2.프로그램 설치방법

#### 1)PC에 설치하기 - 다운로드 버튼을 클릭하여 프로그램 다운로드 실시-다운로드 실행

| zoom | 솔루션 ▼ | 요금제 및 가격 책정 | 양업에 문의                                                                                                    | 회의 참가      | 회의 호스팅 ▼ | 로그인 | 무료로 가입하세요 |
|------|-------|-------------|----------------------------------------------------------------------------------------------------|------------|----------|-----|-----------|
|      |       |             | 다운로드 센터                                                                                                    | Ⅱ 관리자용 다운로 | ⊑ •      |     |           |
|      |       |             | 회의용 Zoom 클라이언트<br>첫번째 Zoom 회의를 시작하거나 이 회의에 참석하면 웹 브라우저 클라이언의<br>운로드를 시작하는데, 여기서 수동으로 다운로드할 수도 있습니다.<br>다운로드 버전 5.2.2 (45108.0831) | 트가 자동으로 다  |          |     |           |

Microsoft Outlook용 Zoom 플러그인

Outlook용 Zoom 플러그인은 한 번만 클릭해 회의를 시작 또는 예약할 수 있는 단추를 Microsoft Outlook 도구 모음에 설치합니다.

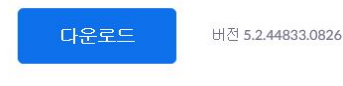

웹메서 Outlook용 추가 기능으로 Zoom 추가

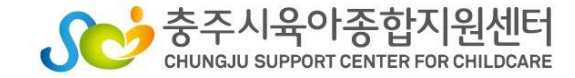

#### 2.프로그램 설치방법

#### 2)스마트 기기에 설치하기 \*스마트폰, 태블릿PC

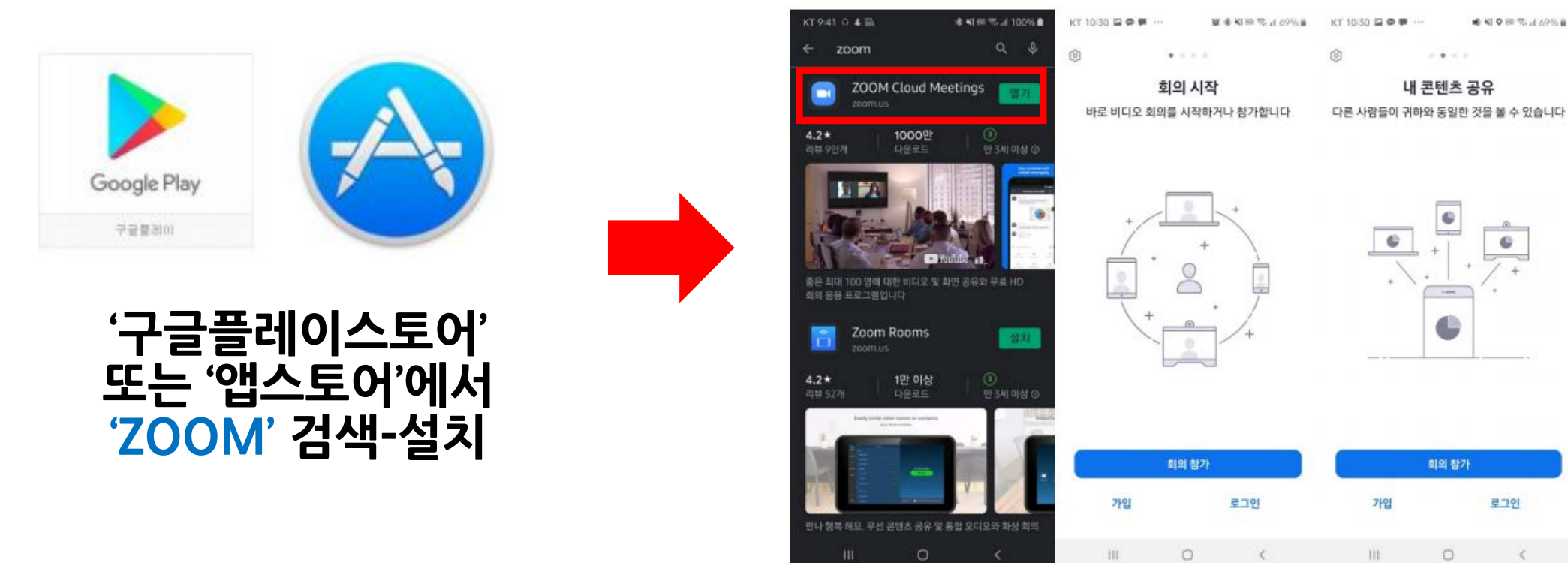

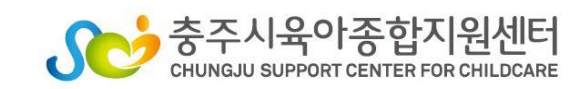

# 3.사용자 참여 방법

#### 1)ZOOM 프로그램 실행(PC버전)

#### - URL로 접속하기 센터 메일과 문자로 전송된 URL클릭하여 접속-회의참가 버튼 클릭

| Lauren Kwak이(가) 예약된 Zoom 회의에 귀하를 초대<br>합니다.          |
|------------------------------------------------------|
| 주제: Lauren Kwak의 Zoom 회의<br>시간: 되풀이 회의입니다. 언제든 회의 가능 |
| Zoom 회의 참가<br>https://us04web.zoom.us/               |
| 회의 ID:                                               |
|                                                      |

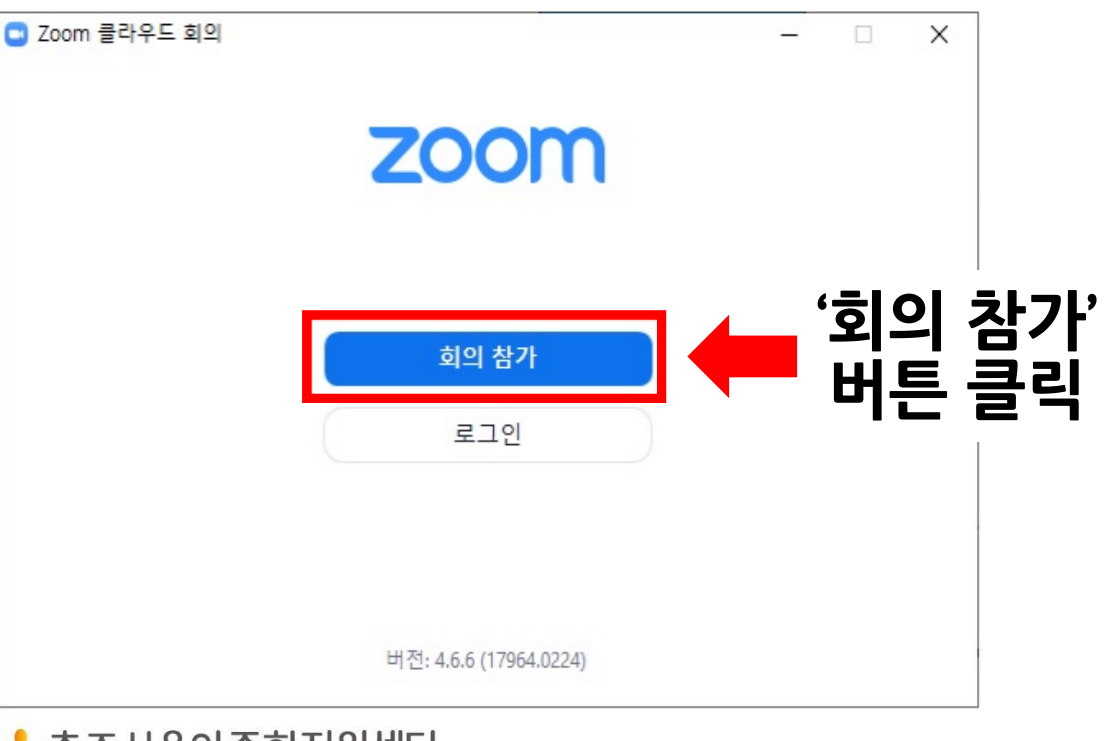

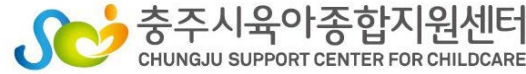

# **3.사용자 참여 방법** 1)ZOOM 프로그램 실행(PC버전)

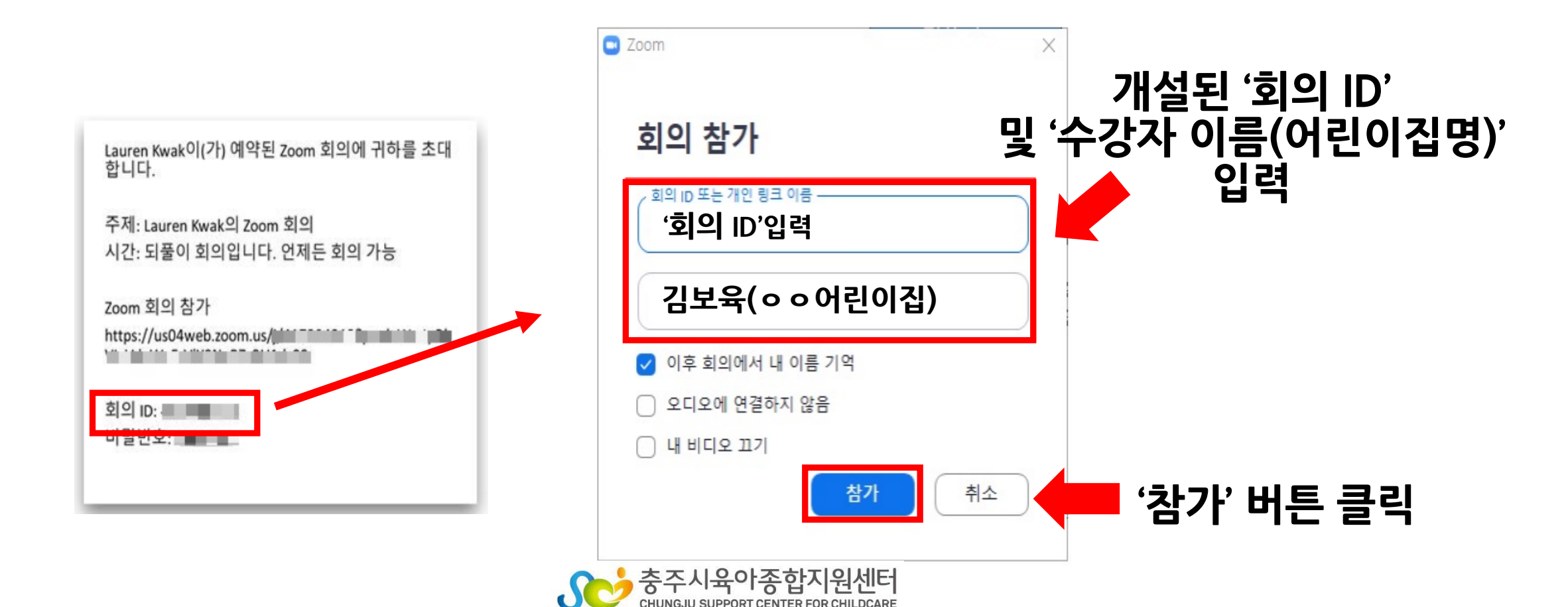

# 3.사용자 참여 방법 1)ZOOM 프로그램 실행(PC버전)

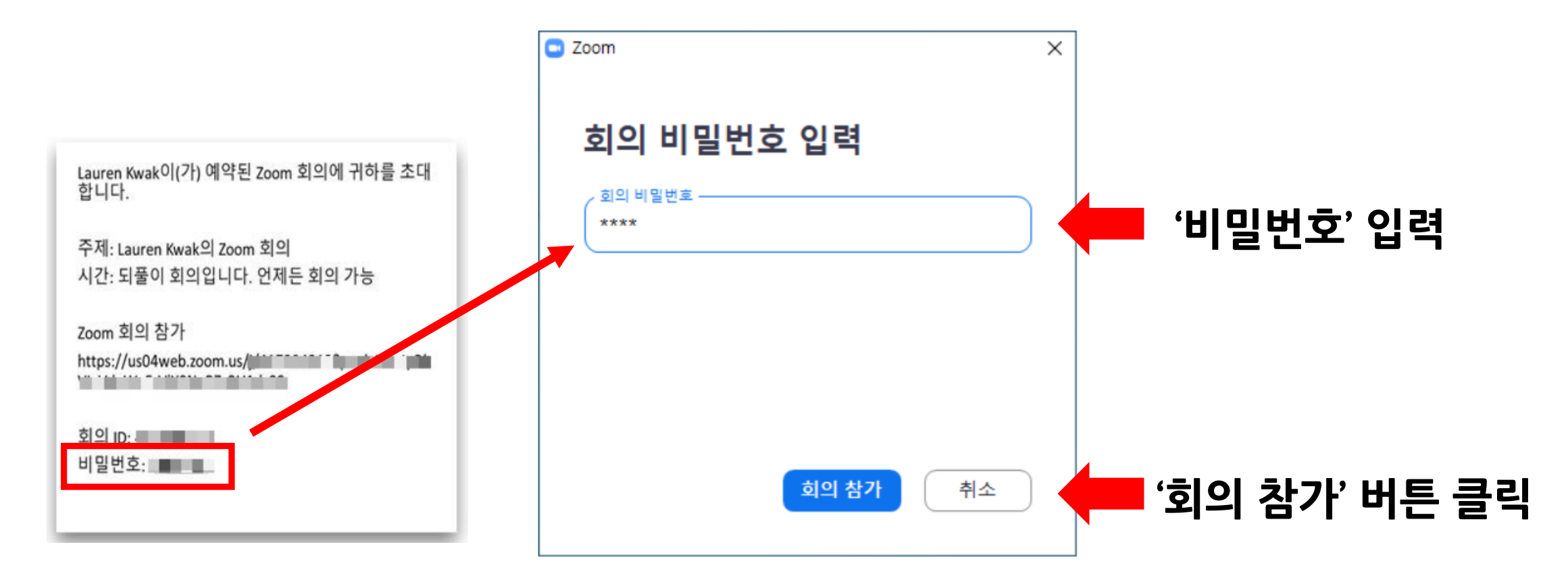

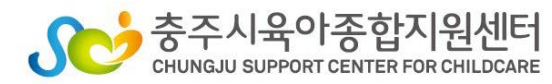

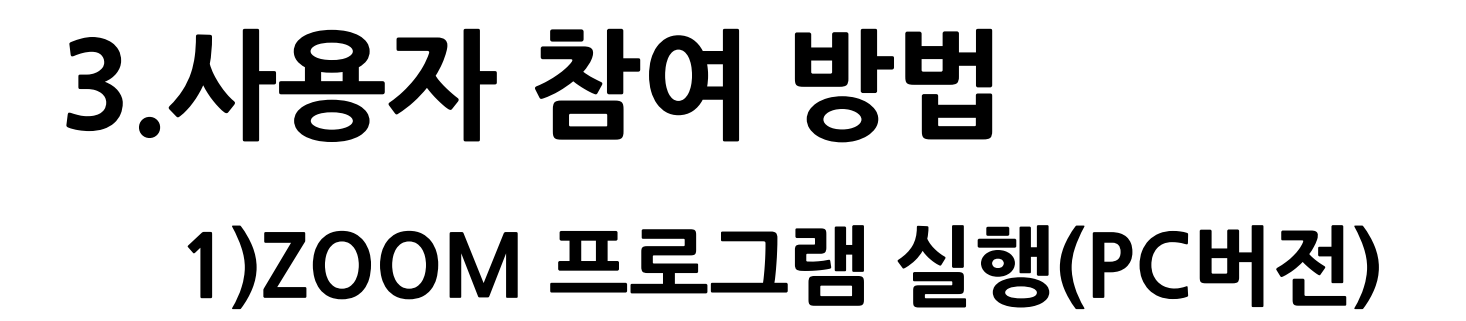

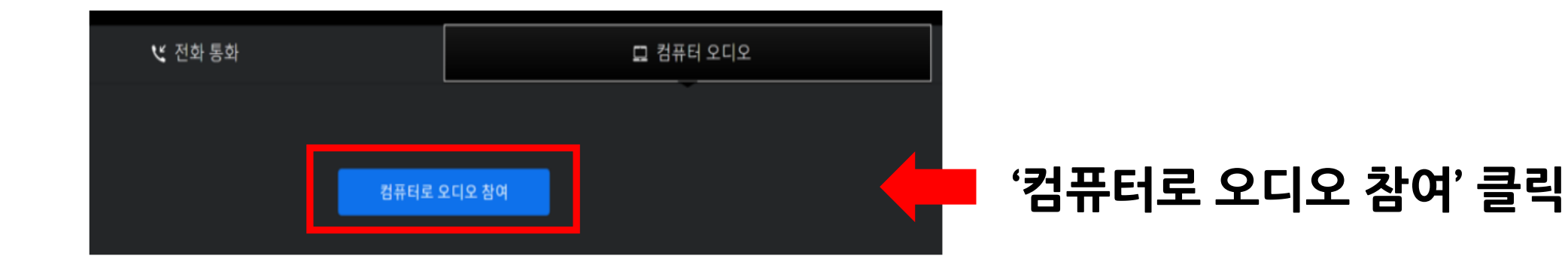

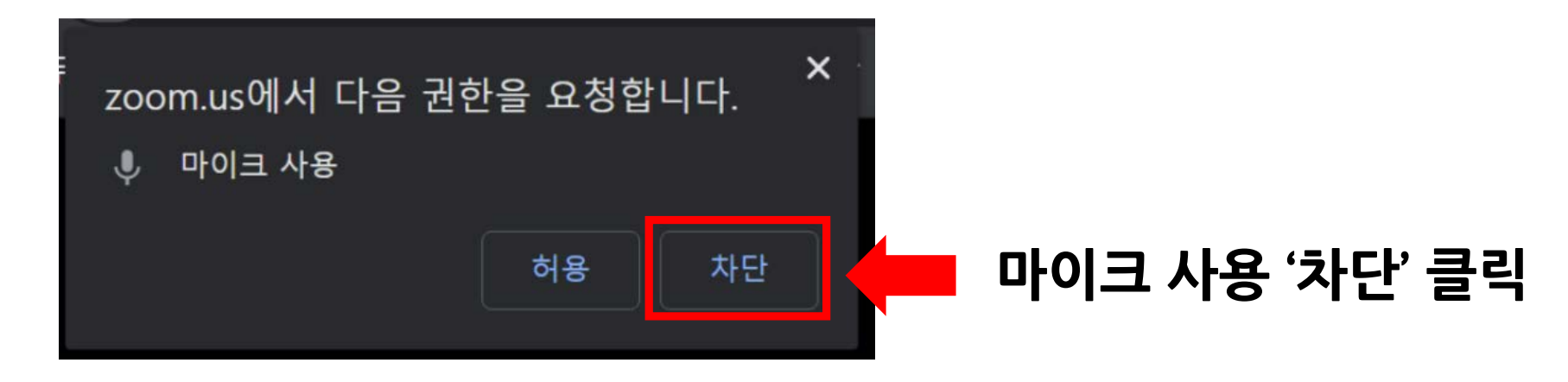

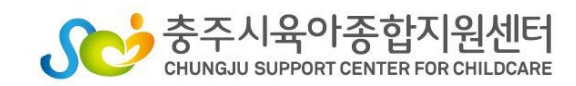

#### **3.사용자 참여 방법** 1)ZOOM 프로그램 실행(PC버전)

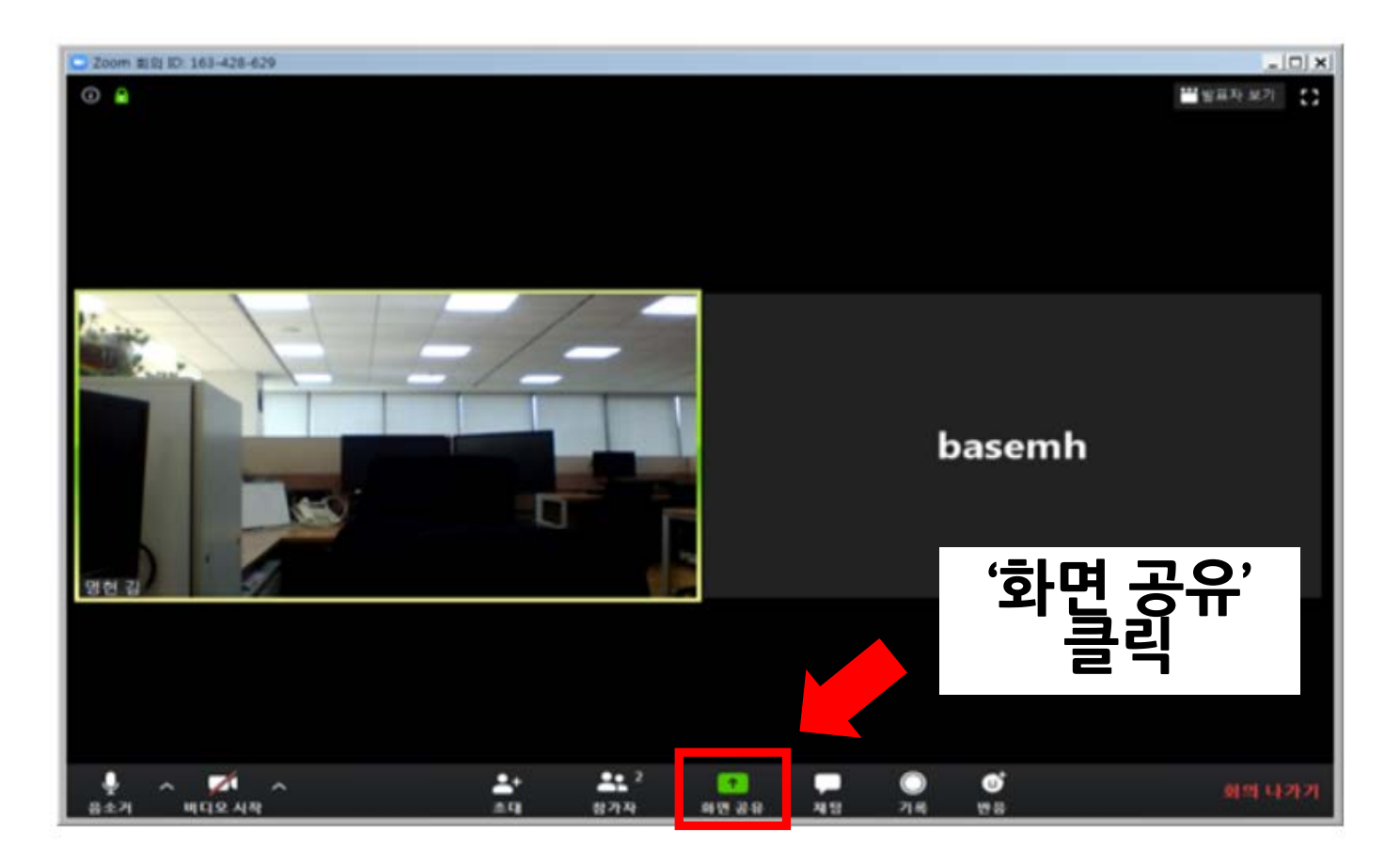

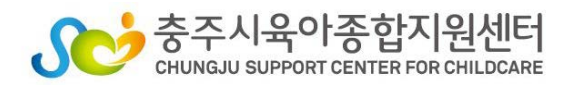

## **3.사용자 참여 방법** 1)ZOOM 프로그램 실행(스마트 기기 버전)

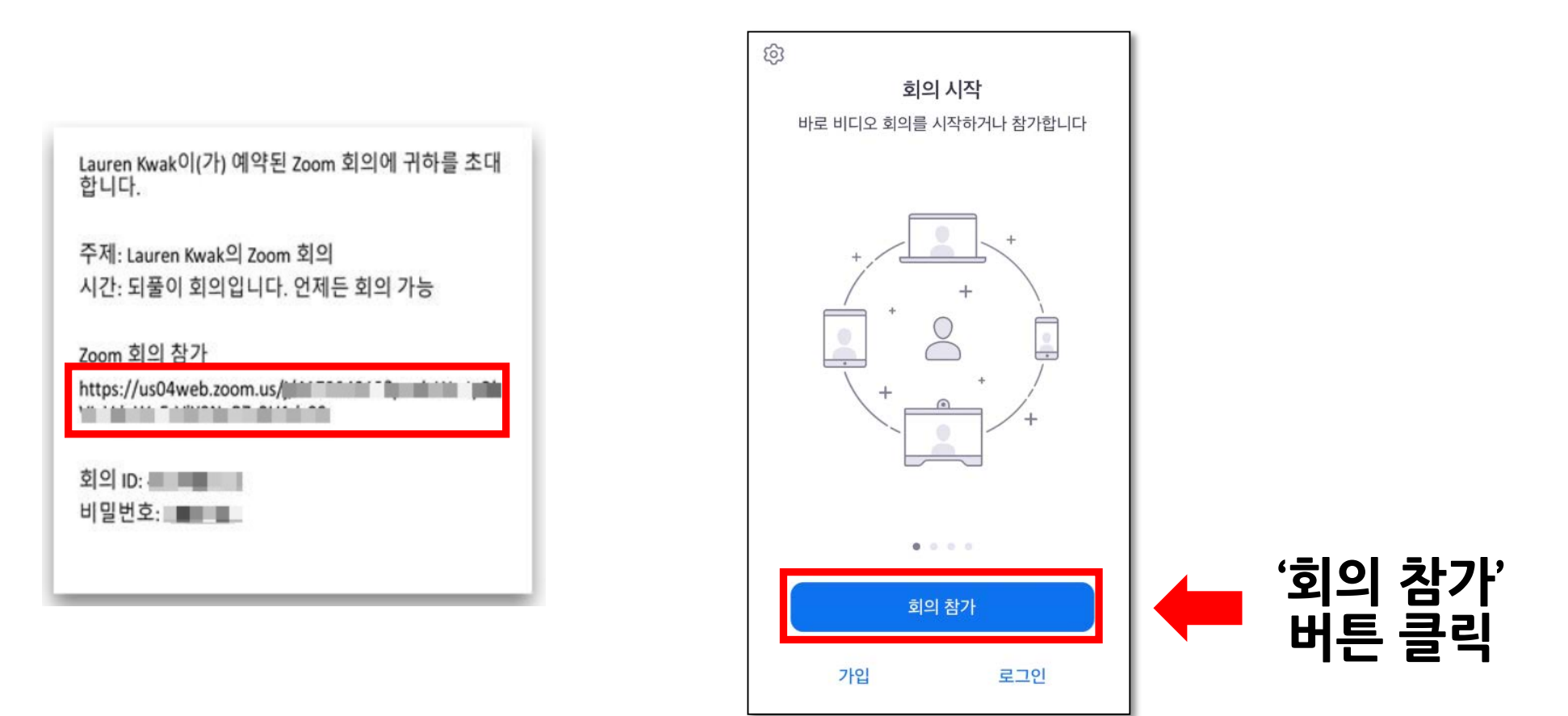

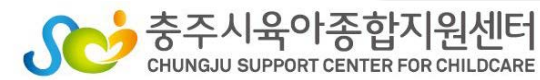

# 3.사용자 참여 방법 1)ZOOM 프로그램 실행(스마트 기기-안드로이드 버전)

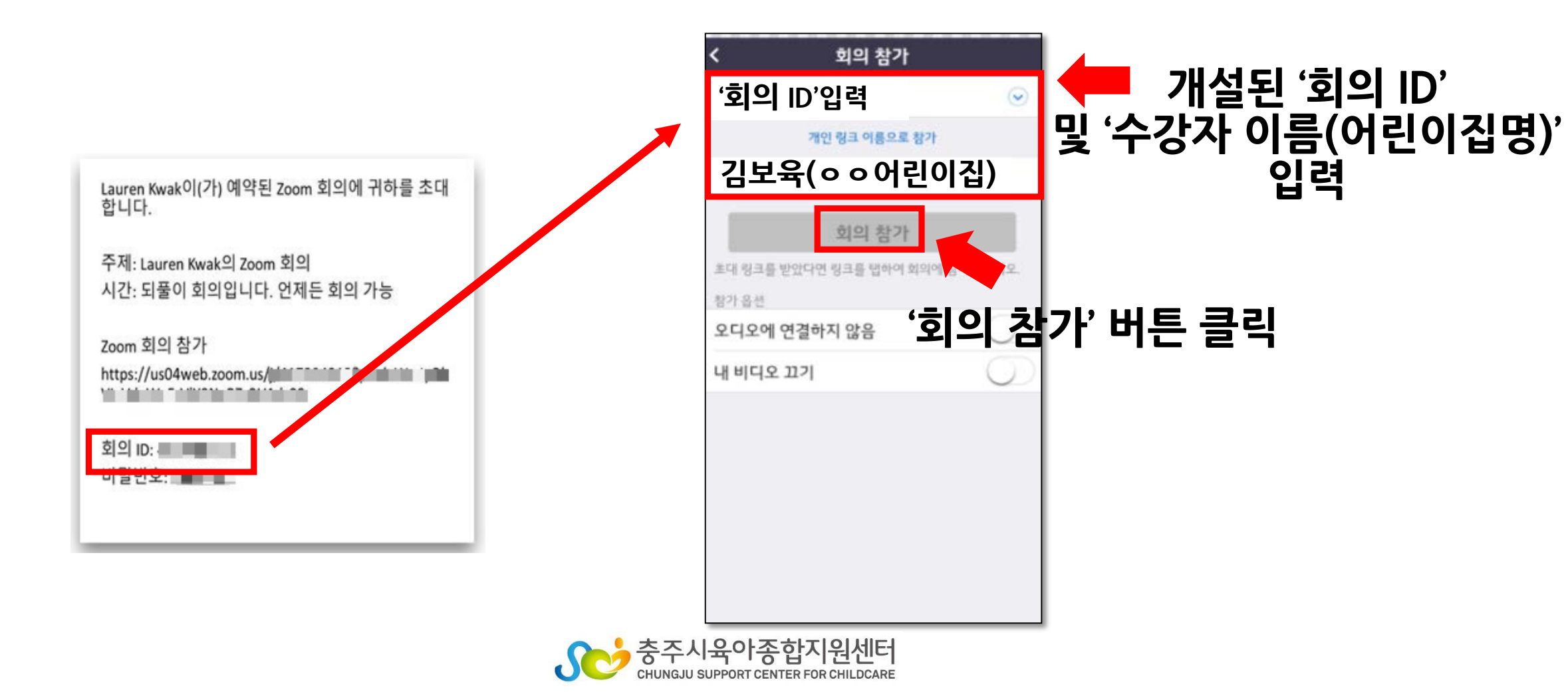

## 3.사용자 참여 방법 1)ZOOM 프로그램 실행(스마트 기기-안드로이드 버전)

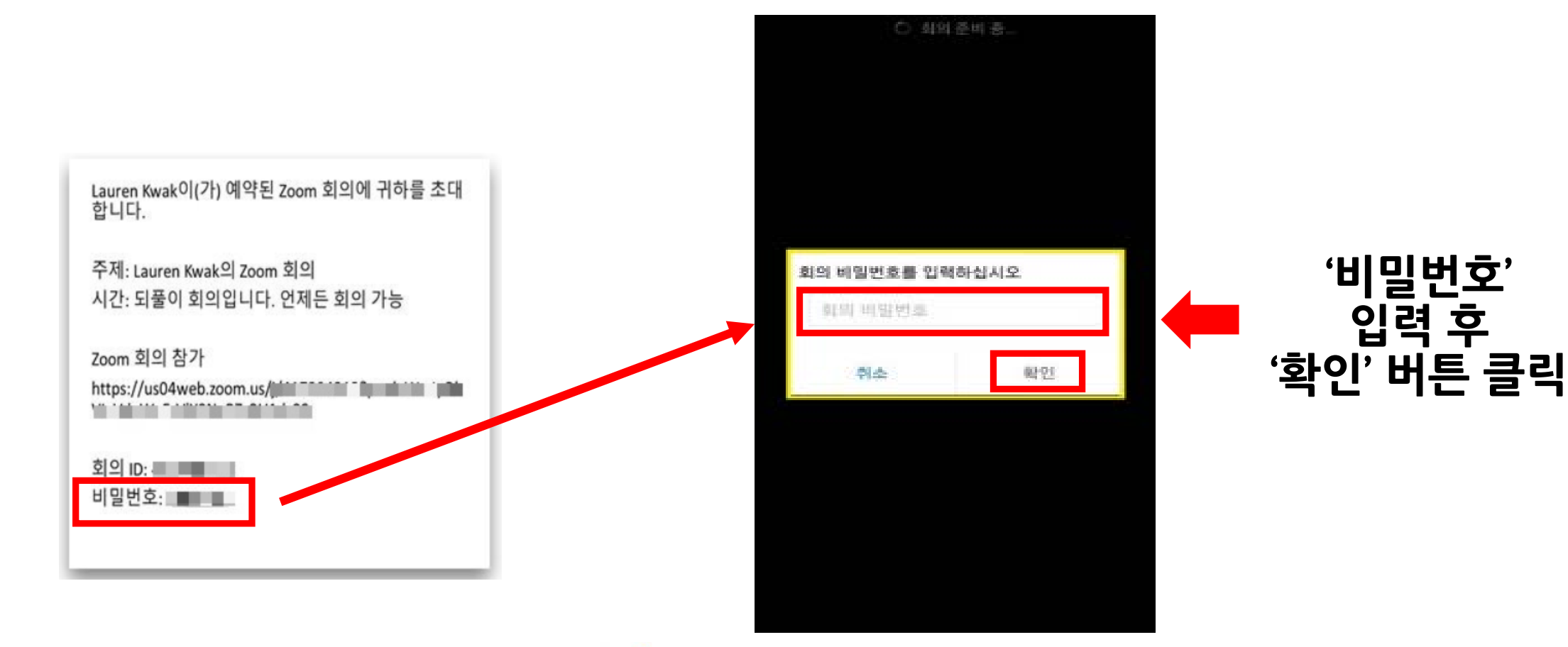

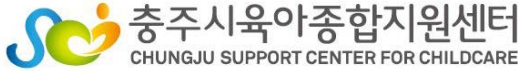

# 3.사용자 참여 방법 1)ZOOM 프로그램 실행(스마트 기기-아이폰OS 버전)

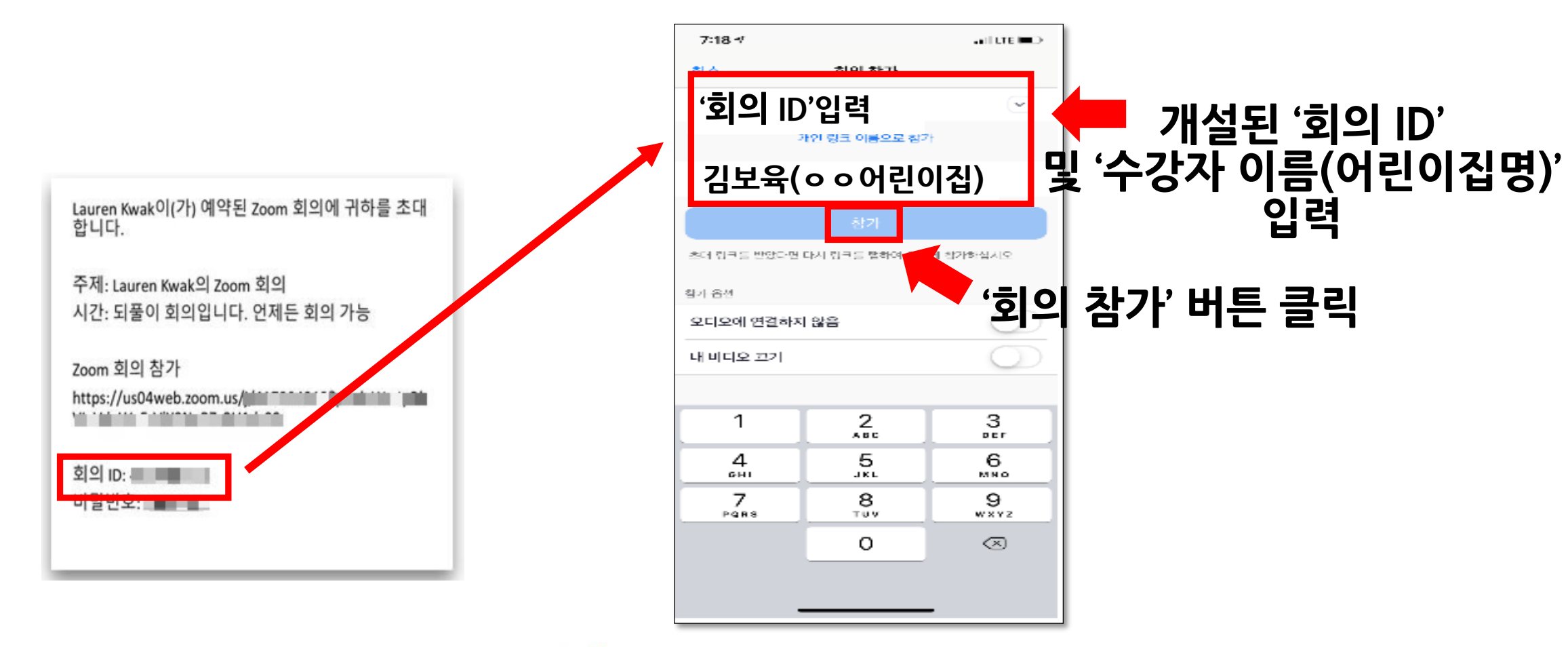

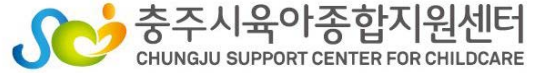

### 3.사용자 참여 방법 1)ZOOM 프로그램 실행(스마트 기기-아이폰OS 버전)

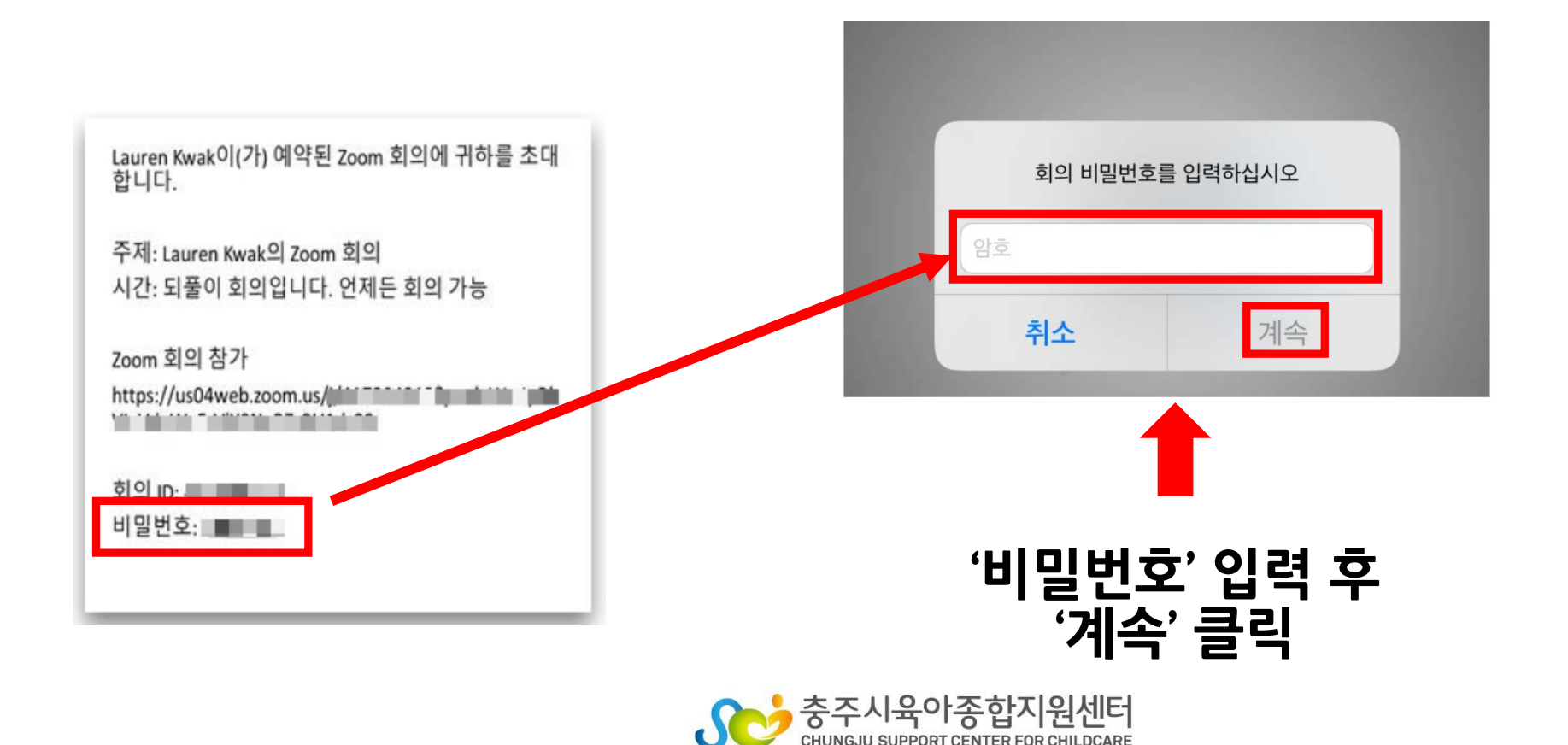

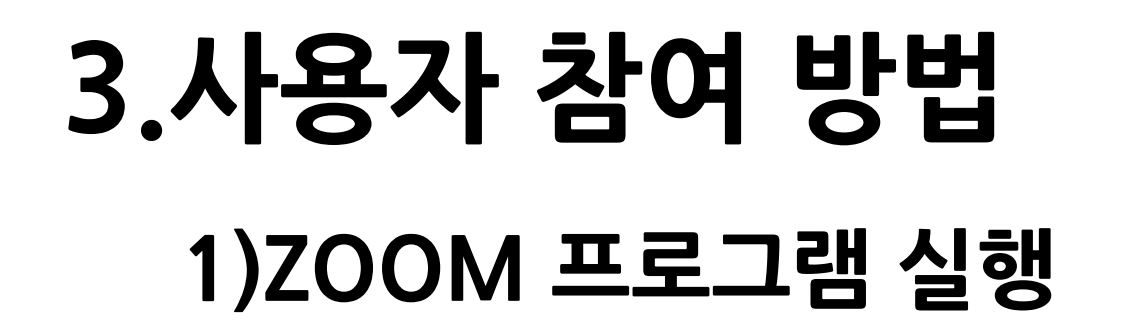

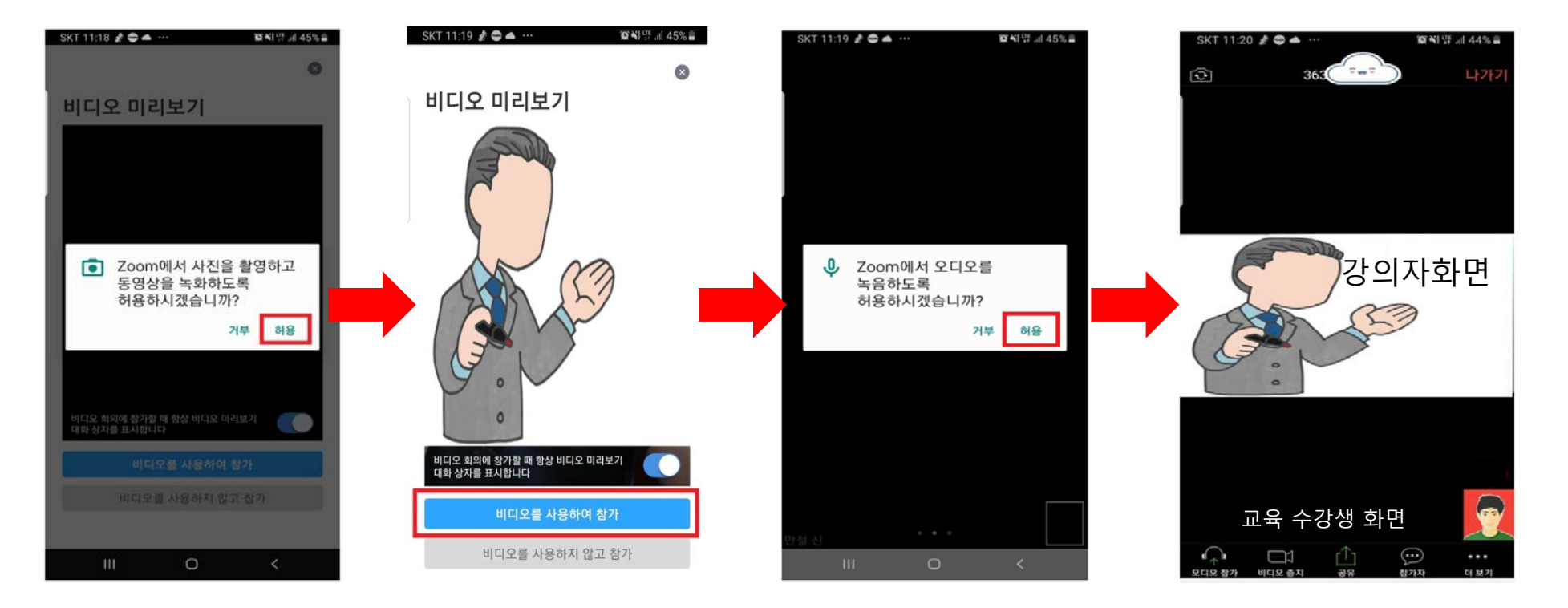

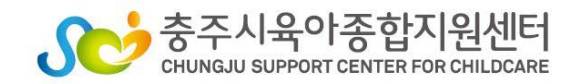

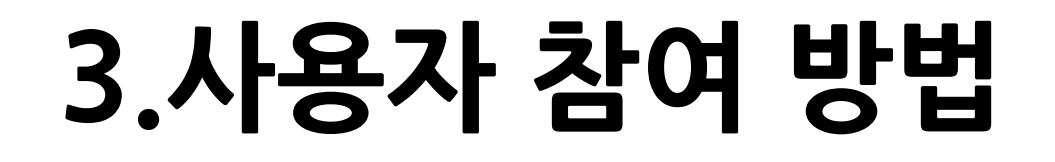

#### 1)ZOOM 프로그램 실행

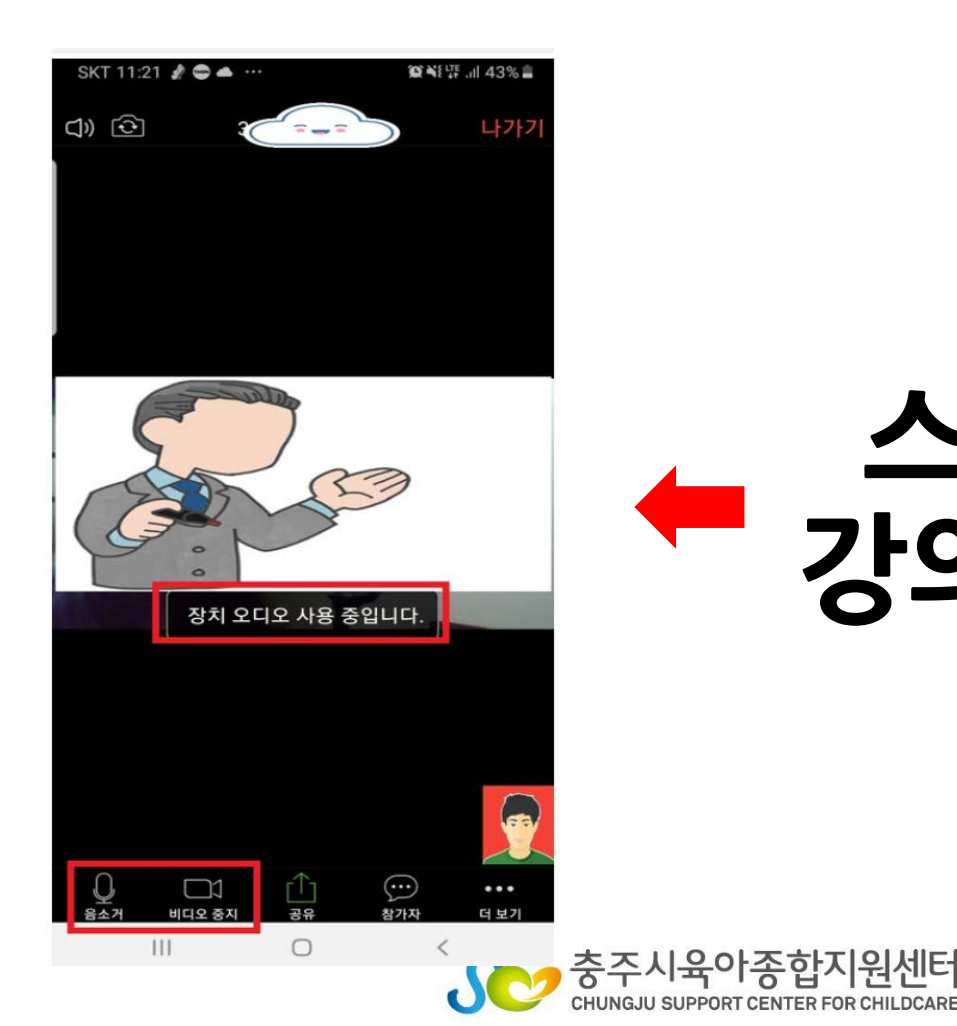

# 스마트 기기에서 강의가 시작됩니다.

### 4.회의 시 ZOOM 기능 사용하기

#### 1)음소거, 화면 설정 기능(PC버전)

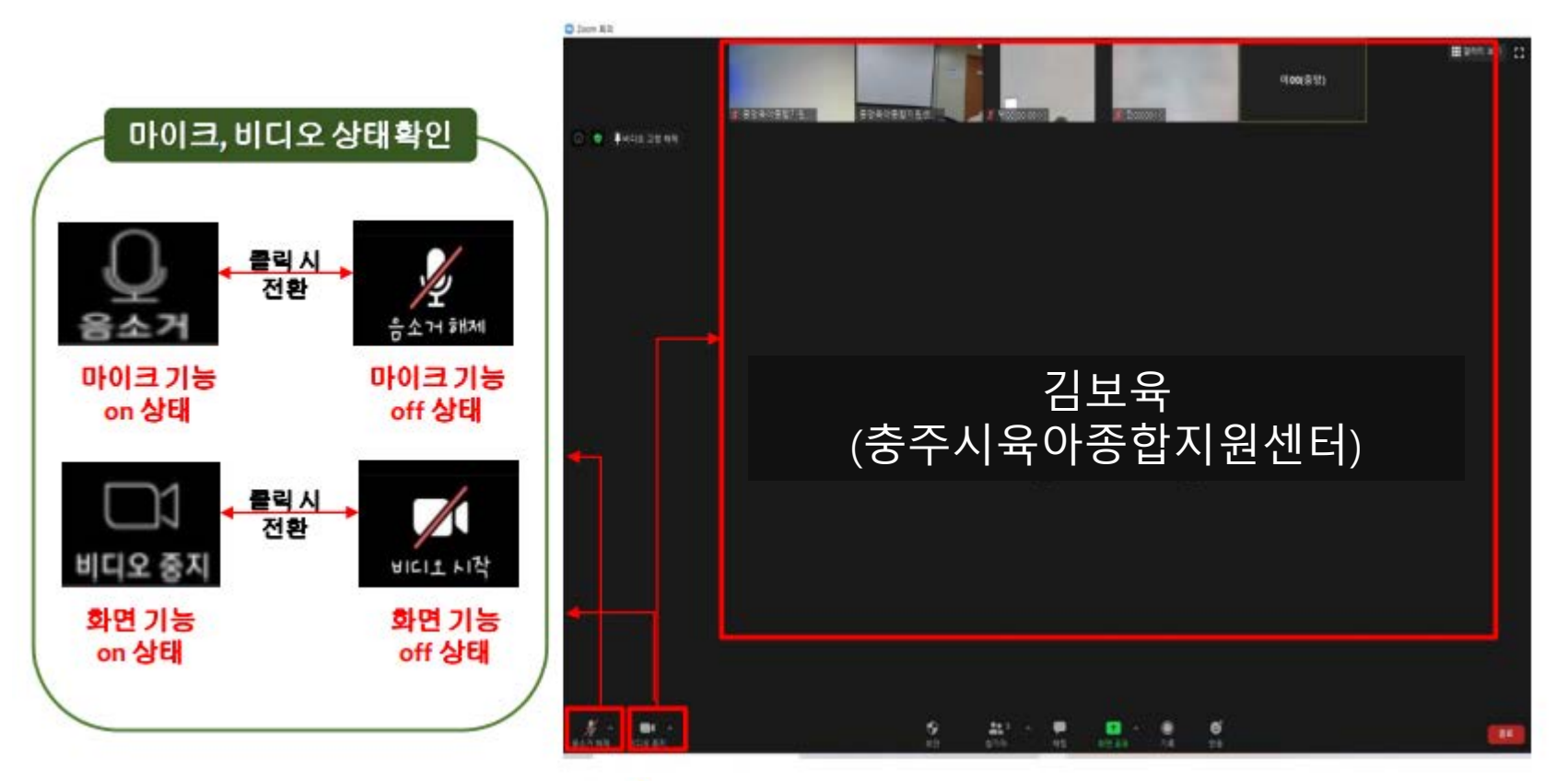

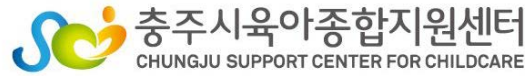

## 4.회의 시 ZOOM 기능 사용하기

#### 1)음소거, 화면 설정 기능(스마트기기버전)

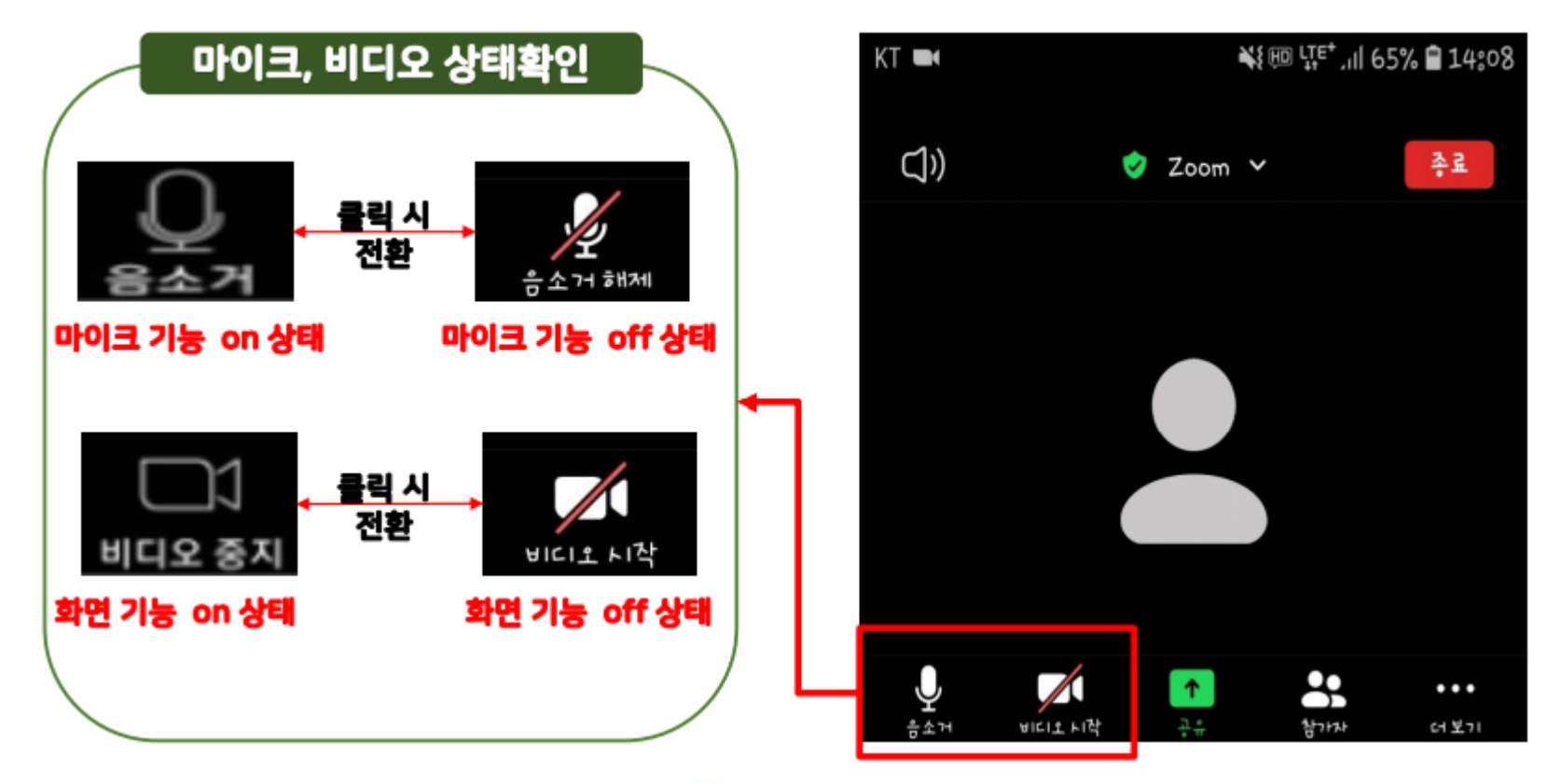

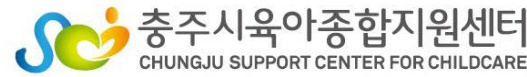

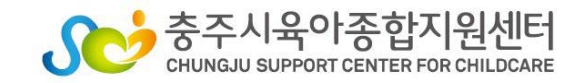

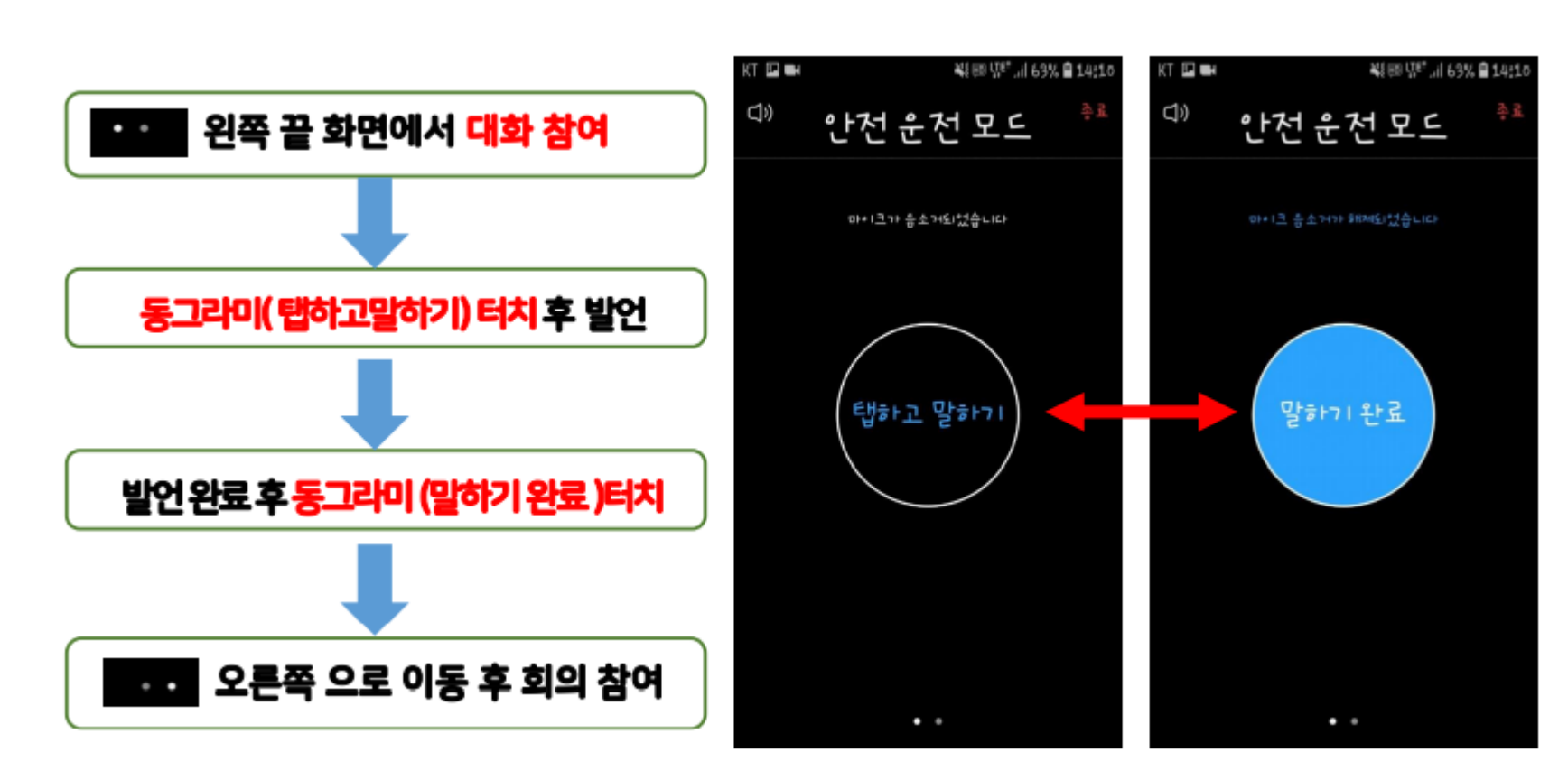

#### 1)음소거, 화면 설정 기능(스마트기기버전)

# 4.회의 시 ZOOM 기능 사용하기

### 4.회의 시 ZOOM 기능 사용하기

#### 2)채팅방 사용 기능(PC버전)

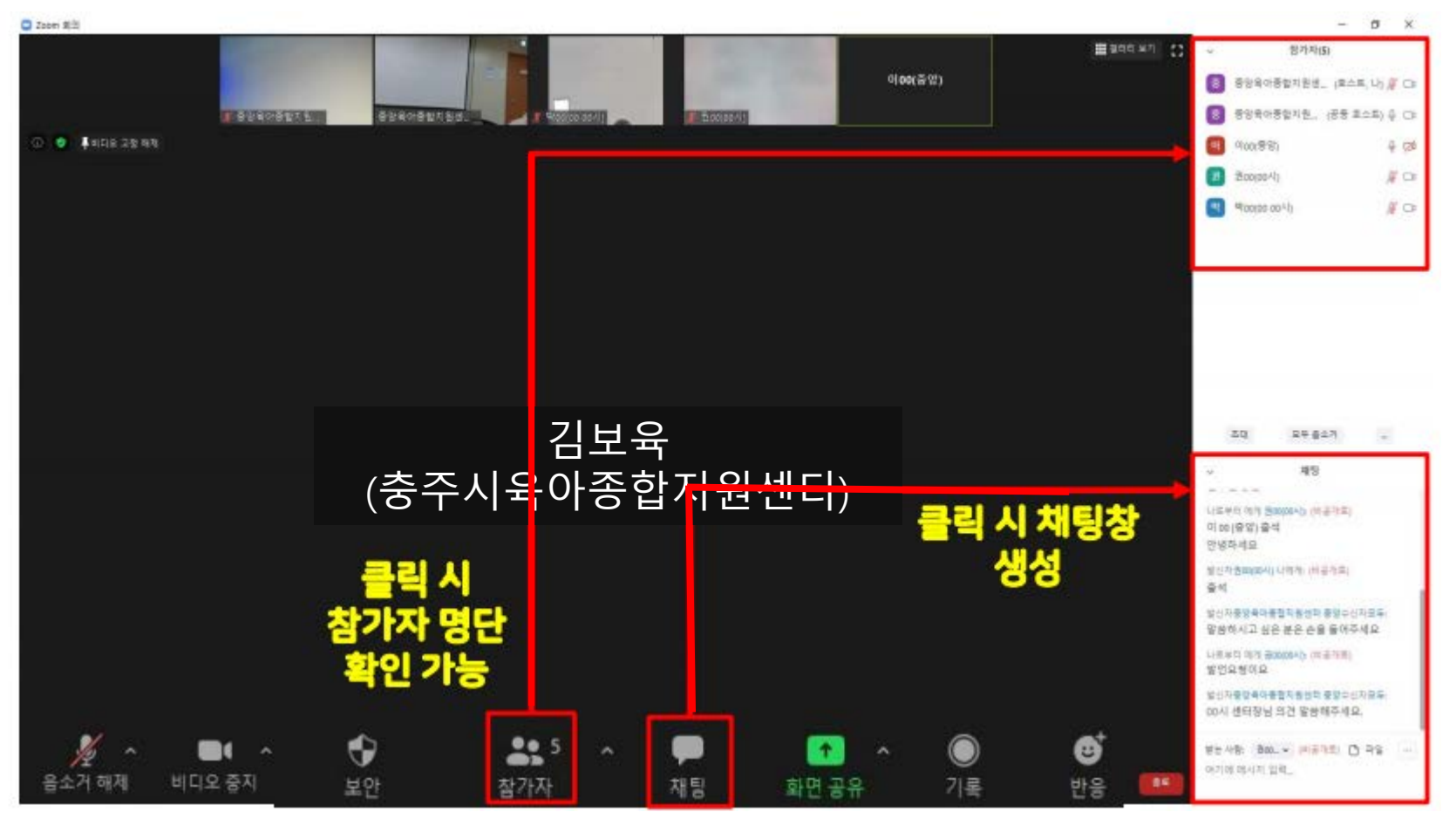

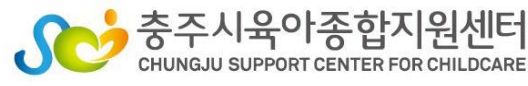

### 4.회의 시 ZOOM 기능 사용하기

#### 3)기타 기능(PC버전)

#### 1) 소리가 나지 않을 때 2) 갤러리보기 장치 오디오를 통해 통화 전화 접속 $\odot$ $\Box$ 1 ••• 더 보기 비디오 주지

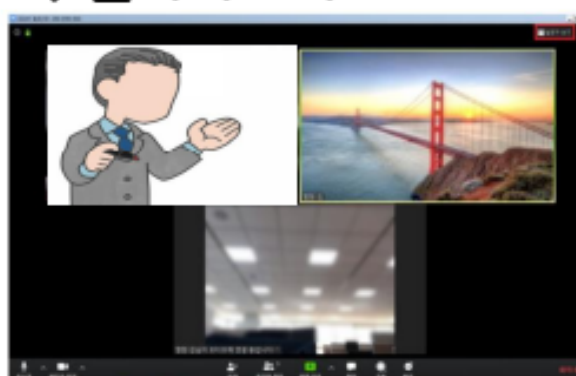

3) 발표자보기

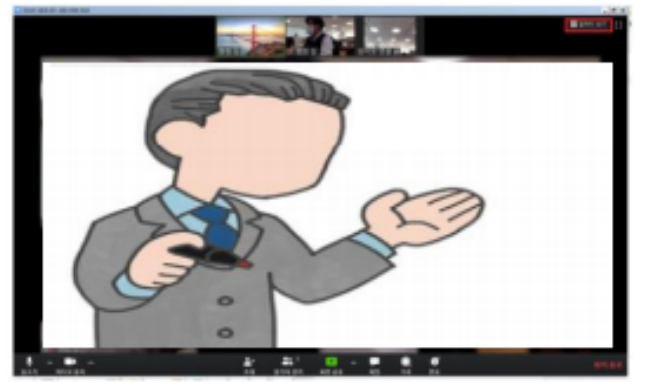

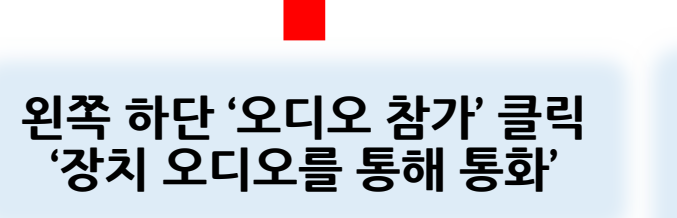

방에 참여한 전체 인원들을 갤러리식으로 볼 수 있고, 말하는 사람으로 프레임 바뀜 말하는 사람에게 포커스가 되고, 나머지 참가자들은 다소 작은 화면으로 바뀜

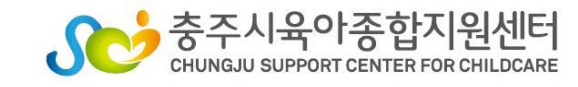

#### 5.교육 전/후 출석체크

〈교육 전 출석체크〉

- PC로 접속하신 분은 <u>상단</u>에 마우스를 가져가 나타나는 채팅창을 찾으시기 바랍니다.
- 스마트기기(핸드폰, 태블릿PC)로 접속하신 분은 <u>하단</u>에 … 아이콘을 누르고 채팅창을 찾으시기 바랍니다.
- 교육 전 ② 아이콘을 클릭하여 채팅창을 연 뒤 " (어린이집명 - 이름) 출석 "작성해야 출석체크가 됩니다.
- 출석 체크는 교육 전, 교육 후 2회 진행됩니다.
- 교육 시 음소거 설정을 풀지 말아주세요. 강의에 방해가 됩니다.

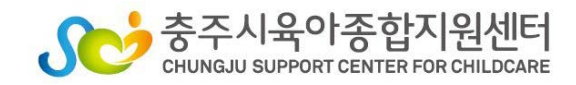

### 5.교육 전/후 출석체크

〈교육 후 출석체크〉

- PC로 접속하신 분은 <u>상단</u>에 마우스를 가져가 나타나는 채팅창을 찾으시기 바랍니다.
- 스마트기기(핸드폰, 태블릿PC)로 접속하신 분은 <u>하단</u>에 … 아이콘을 누르고 채팅창을 찾으시기 바랍니다.

#### 1. 교육 후 🙆 아이콘을 클릭하여 채팅창을 연 뒤 " (어린이집명 - 이름) 출석 "작성해야 출석체크가 됩니다. 2. 🕑 아이콘을 클릭하여 나가기

• 출석 체크는 교육 전, 교육 후 2회 진행됩니다.

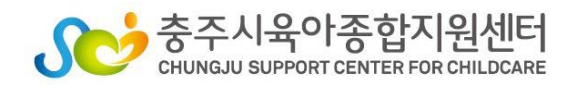